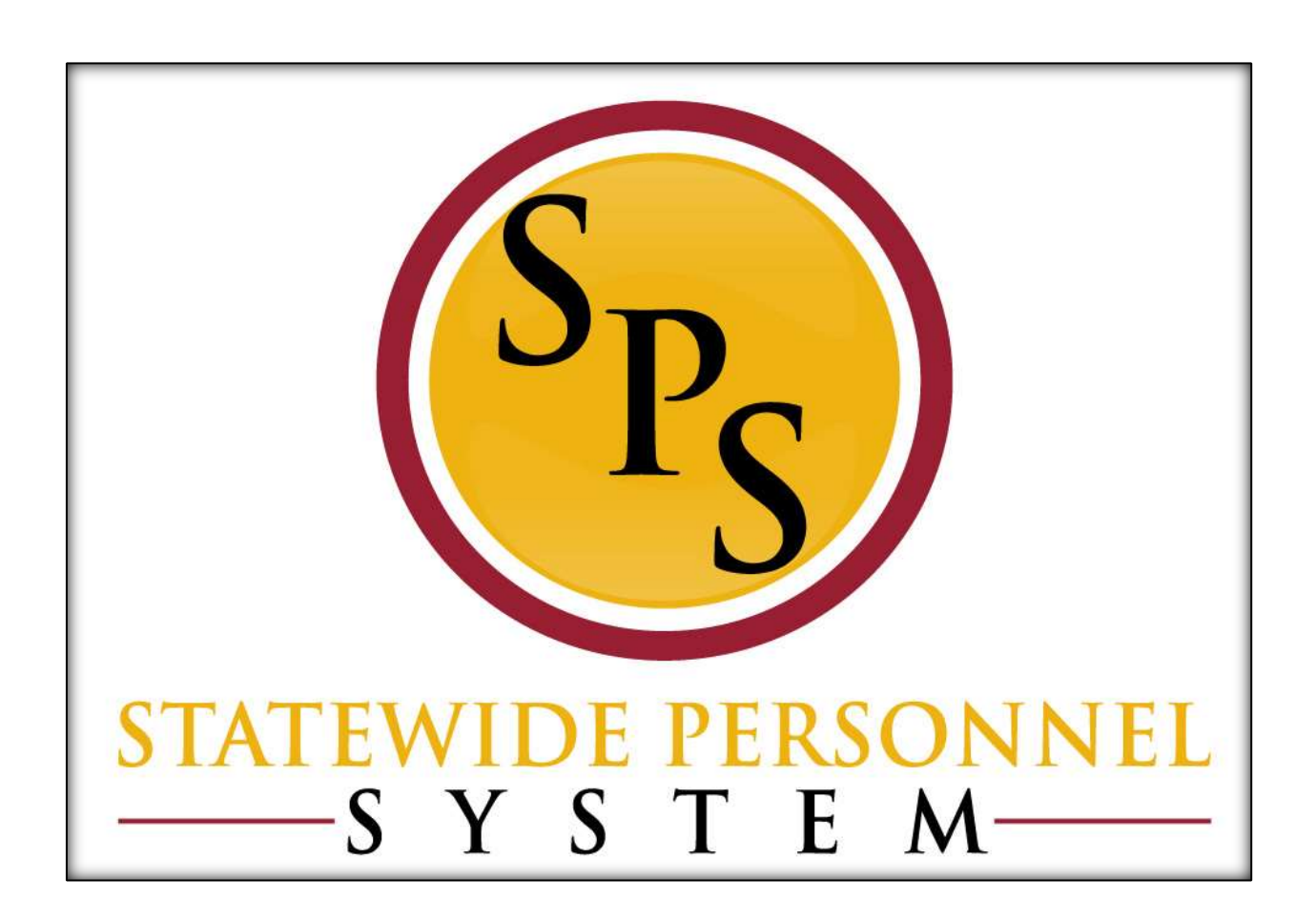

**Request Compensation Change** 

August 2023

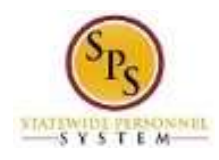

### **Table of Contents**

| Request Compensation Change Business Process                                   | 3 |
|--------------------------------------------------------------------------------|---|
| Process Overview                                                               | 3 |
| Events and Reasons                                                             | 3 |
| Allowances for Acting Pay                                                      | 4 |
| Before you begin                                                               | 4 |
| Procedure: Initiate Employee Compensation Change                               | 5 |
| Procedure: Attach Documentation (for Acting Capacity or Advance Step requests) | 9 |

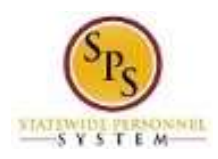

# **Request Compensation Change Business Process**

#### Process Overview

The **Request Compensation Change** business process is used to update the compensation for all employee types. The steps in the business process are listed below.

| # | Process Steps                        | Role                            | Description                                                                                                    |
|---|--------------------------------------|---------------------------------|----------------------------------------------------------------------------------------------------|
| 1 | Update Compensation                  | HR Coordinator                  | Enter compensation changes for a worker.                                                                                                    |
| 2 | Attach Supporting<br>Documentation * | HR Coordinator                  | Attach supporting documentation, if applicable (e.g., MS-345 or MS-27).                                                                                                    |
| 3 | Agency Approvals                     | HR Partner                      | HR Director approval of compensation change.                                                                                                    |
|   |                                      | Appointing Authority            | Agency Appointing Authority approval of<br>compensation change.                                                                                                    |
|   |                                      | Budget and Finance<br>Partner * | Agency budget approval of compensation change, if applicable.                                                                                                    |
| 4 | DBM CAS Approvals *                  | Compensation Partner            | DBM CAS approval of compensation<br>change (e.g., for Acting Pay C,<br>Advanced Steps, Pay Equity, Misc.<br>Salary Adjustments, Independent<br>Salary Authority, or COLA). |

**\*NOTE:** Routing is based on the reason selected for compensation change request.

#### **Events and Reasons**

You must select a reason when performing a Request Compensation Change request. The tables below list both Agency and central DBM reasons.

**NOTE:** DBM will perform Mass Annual Increment updates and Salary Plan updates. DBM reasons should not be selected by Agency HR users.

| Table 1: | Request | Compensation | Reasons |
|----------|---------|--------------|---------|
|----------|---------|--------------|---------|

| Event               | Reason                                                        | Use                                                                                                    |
|---------------------|---------------------------------------------------------------|----------------------------------------------------------------------------------------------------|
| Request             | Allowance Plan Add/Change > Acting Pay A                      | Temporary Absence of incumbent.                                                                                                    |
| Compensation        | Allowance Plan Add/Change > Acting Pay B                      | Vacant Position.                                                                                                    |
| Change              | Allowance Plan Add/Change > Acting Pay C                      | Additional duties assigned.                                                                                                    |
| (Agency<br>Reasons) | Allowance Plan Add/Change > Clothing Allowance                | Clothing Allowance for uniform<br>employees only.                                                                                                    |
|                     | Allowance Plan Add/Change > Contract NTE\$                    | Contract not to exceed dollars.                                                                                                    |
|                     | Salary Adjustment > Salary Exception Approval (prev Adv Step) | Use this reason for salary exception approvals.                                                                                                    |
|                     | Salary Adjustment > Miscellaneous Adjustment                  | Any other adjustment needed that is not currently listed.                                                                                                    |
|                     | Salary Adjustment > COLA/Increment Retro Adjustment           | Use this reason when an employee<br>has received an increase in pay<br>retroactively but the employee's<br>compensation record has not been<br>updated with the most recent COLA/<br>Increment event(s). |
|                     | Salary Adjustment > Pay Equity Adjustment                     | Use this reason for the pay equity adjustments as defined by the MOUs                                                                                                    |
|                     | Military Admin Pay Allowance                                  | Use this reason when an employee is<br>on Military Administrative Leave. The<br>state will be pay the difference of pay<br>of the employee's salary.                                                     |

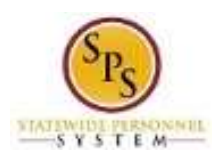

| Request               | Increment > Annual Increment *                       | Annual Increment.                |
|-----------------------|------------------------------------------------------|----------------------------------|
| Compensation          | Increment > Executive Annual Increment *             | Increment for Executive Service. |
| Change                | Salary Plan Add/Change > Abolish Schedule *          | Inactive Schedules.              |
| (DBM ONLY<br>Reasons) | Salary Plan Add/Change > ASR *                       | Annual Salary Review.            |
|                       | Salary Plan Add/Change > Bargaining MOU *            | For Union Agreements.            |
|                       | Salary Plan Add/Change > COLA *                      | Cost of Living Adjustment.       |
|                       | Salary Plan Add/Change > Correction/Modification *   | Correction/Modifications.        |
|                       | Salary Plan Add/Change > Executive Order *           | Changes by Executive Orders.     |
|                       | Salary Plan Add/Change > Need or Requirement *       | Required changes by DBM.         |
|                       | Salary Plan Add/Change > PPA *                       | Pay Plan Amendment.              |
|                       | Salary Plan Add/Change > Salary Reduction *          | Salary Reduction.                |
|                       | Salary Plan Add/Change > Salary Structure Neutral *  | Structural changes.              |
|                       | Salary Plan Add/Change > Schedule Structure          | Structural Decrease              |
|                       | Decrease *                                           | Siluciulal Declease.             |
|                       | Salary Plan Add/Change > Schedule Structure Increase | Structural Increase.             |

**NOTE:** Reasons marked with an asterisk (\*) in the table above are performed by DBM ONLY. Request Compensation Change reasons performed by DBM ONLY include:

- Mass Annual Increment updates
- Salary plan updates

### Allowances for Acting Pay

When entering Acting Pay, you will need to select the appropriate allowance type (e.g., for Exempt/Nonexempt employees and Shift Eligible/Not Shift Eligible employees). This is based on the employee's job profile status. The allowance type allows the system to calculate overtime and shift differential correctly. Note: Selecting the wrong reason will cause the employee to be paid incorrectly. Refer to the table below.

#### Table 2: Acting Pay Allowance Reason

| Acting Position Job Profile Status                                  | Acting Pay Allowance Reason                   | Result                                                                                                    |
|---------------------------------------------------------------------|-----------------------------------------------|----------------------------------------------------------------------------------------------------|
| Exempt Status: Exempt<br>Shift Eligibility Status: Eligible         | Acting Pay-Exempt<br>(Shift Eligible)         | While in this acting status, employee<br>will earn compensatory time and be<br>eligible for shift differential for<br>qualifying shifts |
| Exempt Status: Exempt<br>Shift Eligibility Status: Not Eligible     | Acting Pay-Exempt<br>(Not Shift Eligible)     | While in this acting status, employee<br>will earn compensatory time and not<br>be eligible for shift differential                      |
| Exempt Status: Non-Exempt<br>Shift Eligibility Status: Eligible     | Acting Pay-Non Exempt<br>(Shift Eligible)     | While in this acting status, employee<br>will earn overtime and be eligible for<br>shift differential for qualifying shifts             |
| Exempt Status: Non-Exempt<br>Shift Eligibility Status: Not Eligible | Acting Pay-Non Exempt<br>(Not Shift Eligible) | While in this acting status, employee<br>will earn overtime and not be eligible<br>for shift differential                               |

#### Before you begin...

You will need the following information to update compensation for an employee:

- Employees name or employee ID.
- Effective date of compensation update •
- Supporting documentation (e.g., completed MS-345 Acting Capacity Pay Request or MS-27 • Exception Salary Guide Request forms).

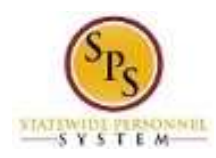

# **Procedure: Initiate Employee Compensation Change**

Use this procedure to enter details for an employee's compensation change.

#### Retroactive changes needed beyond system capability:

Any retroactive events (i.e., retro reclasses) needed with effective dates beyond the allowed period for system entry, must be processed using the following procedure:

- 1. Manually calculate the full retro amount owed to the employee, using the re-class date as the effective date.
- 2. Enter a one-time payment for the amount owed to the employee, using the Request One Time Payment process (use the current date for the Request One Time payment).

#### Procedure:

1. Search for the employee.

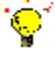

- Tip: To find an employee...
  - Type the employee name or employee ID in the **Search** field. Then, click the **Search** icon, OR
  - Find the employee in their assigned Supervisory Organization on the **Members** tab.
- Click the Related Actions and Preview icon next to or under the employee's name.
   Search Results

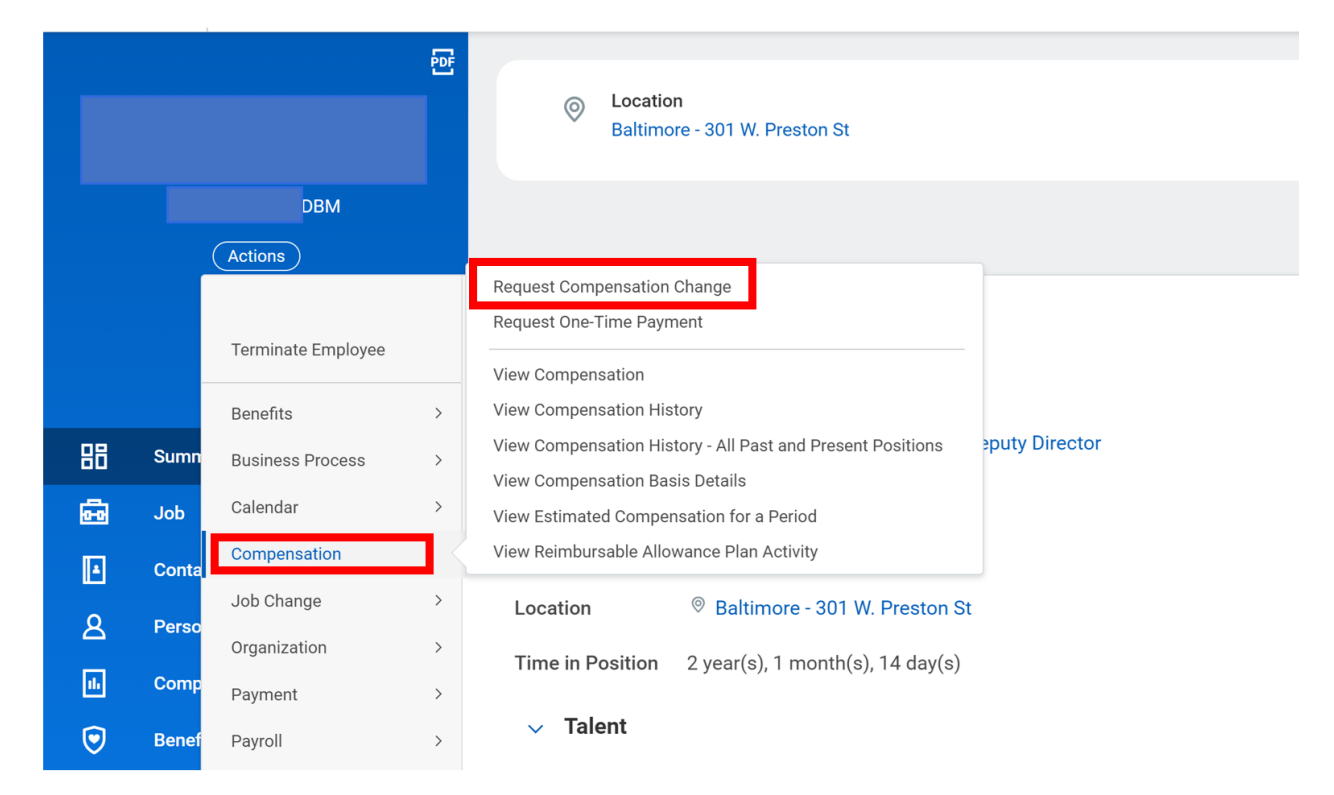

3. In the menu, hover over Compensation and then click Request Compensation Change.

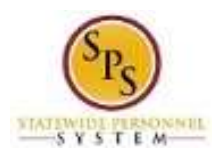

#### **Request Compensation Change Page – Select Reason**

| Effective Date  | * 09/06/2023 💼             |  |
|-----------------|----------------------------|--|
| Use Next Pay Pe | riod 🔽                     |  |
| Employee        | * × EMPLOYEE NAME(₩#) … := |  |

4. Enter or Select the Effective Date. (**Note:** The system defaults a date in the next pay period.) You need to enter the correct effective date for your comp change.

5. Type of use the prompt  $\equiv$  to select the Reason.

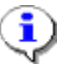

**Information**: Refer to **Table 1: Request Compensation Reasons** in the Events and Reasons section above for a list of valid reasons.

| Compensation                |   |
|-----------------------------|---|
| Effective Date & Reason     |   |
| Effective Date              | ß |
| 08/30/2023                  |   |
| Use Next Pay Period         |   |
| No                          |   |
| Reason                      |   |
| Total Base Pay              |   |
| Total Base Pay              |   |
| 112,091.00 USD Annual       |   |
| Primary Compensation Basis  |   |
| Basis                       |   |
| Total Salary and Allowances |   |
| Basis Details               |   |
| 112,091.00 USD Annual       |   |

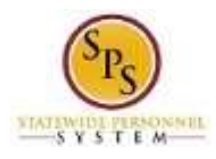

### 6. Update the appropriate compensation row using the table below:

| lf                                                                                                    | Then                                                                                                    |
|----------------------------------------------------------------------------------------------------|----------------------------------------------------------------------------------------------------|
| Employee is paid on the Standard<br>Salary Schedule or any schedule that<br>has a Grade Profile and Step                      | <ol> <li>Click the Edit icon in the Guidelines Row.</li> <li>Select/Enter the Step.</li> <li>Click Save.</li> </ol>                                                                                                    |
|                                                                                                    | <b>Note:</b> Compensation defaults are based on the job profile.<br>Choosing Step 10 or above requires additional approvals. Refer<br>to Standard Pay Guidelines and Executive Pay Guidelines for<br>more information.                                                                                                    |
| Employee is paid on the Executive Schedule                                                                                    | <ol> <li>Click the Edit icon in the Salary Row.</li> <li>Enter the Amount.</li> <li>Click Save.</li> </ol>                                                                                                    |
| Employee Type is Contractual –<br>Hourly                                                                                      | <ol> <li>Click the Add button in the Hourly row.</li> <li>Enter pay rate in the Amount field.</li> <li>Click Save.</li> </ol>                                                                                                    |
| Employee Type is Contractual –<br>Contract (i.e., fixed term<br>contractual)                                                  | <ol> <li>Click Add button in the Allowance row.</li> <li>In the Compensation Plan field, type or use prompt to<br/>select Contract NTE\$ from the list, if not already selected.</li> <li>Enter the contract not to exceed amount (Contract NTE\$) in<br/>the Amount field.</li> <li>Click Save.</li> </ol>                                                                                                    |
| Enter Acting Capacity Pay for an employee                                                                                     | 1. Click the <b>Edit</b> icon to update an existing allowance or                                                                                                    |
| <b>NOTE:</b> You are entering a bi-weekly<br>"allowance" only and not changing the<br>employee's Grade or permanent<br>salary | <ul> <li>Add button to add a new allowance row.</li> <li>2. In the Compensation Plan field, click the prompt. Then, select All Compensation Plans in Compensation Package and select the appropriate acting pay compensation plan.</li> <li>3. Enter the Amount. (Note: This is the difference in biweekly pay due to the employee. Use the MS-345 Acting Capacity form to calculate payment).</li> <li>4. Expand the Additional Details section. Then enter/select the Actual End Date.</li> <li>5. Click Save.</li> </ul> |
|                                                                                                    | <b>Note:</b> If you do not see the Acting Pay allowance plan option, submit a Help Desk ticket.                                                                                                    |
| Enter Clothing Allowance for an employee                                                                                      | <ol> <li>Click the Edit icon to update an existing allowance or<br/>Add button to add a new allowance row.</li> <li>In the Compensation Plan field, verify or select Clothing<br/>Allowance.</li> <li>Enter the Amount.</li> <li>Click Save.</li> </ol>                                                                                                    |

7. Click the Submit

button.

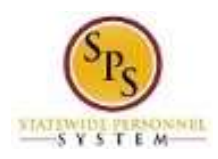

#### Next Step: Review Documents

| You have s          | ubmitted         | L . |
|---------------------|------------------|-----|
| Up Next:            | Review Documents |     |
| <u>View Details</u> |                  |     |
|                     |                  |     |
| Review Doo          | cuments          |     |

- 8. The next step in process displays on the Up Next page. Do one of the following:
  - a. If you submitted an Acting Capacity or an Advanced Step request, click the **Review Documents** button to continue.
  - b. For other events, click **Done**. The request will be routed for approval.
- 9. The System Task is complete.

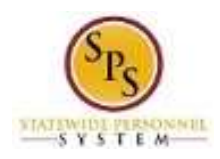

# Procedure: Attach Documentation (for Acting Capacity or Advance Step requests)

If you are submitting an Acting Capacity or an Advanced Step request you need to attach the appropriate form(s) to complete your Request Compensation Change request. You may access this task directly after submitting the initial request or from your inbox. Follow the procedure below.

| Proced      | ure:               |                                |                                        |                    |                                 |        |
|-------------|--------------------|--------------------------------|----------------------------------------|--------------------|---------------------------------|--------|
|             |                    |                                |                                        |                    |                                 |        |
| Deview      | Deserves           |                                |                                        |                    |                                 |        |
| Review      | Documents          | Review Documents for Compens   | sation Change: N                       |                    | DBM ••••                        |        |
| Documen     | ts                 |                                |                                        |                    |                                 |        |
| Document    | t xLs MS-345 Act   | ting Capacity Pay Request Form |                                        |                    |                                 |        |
| Instruction | ns Please attach f | form MS-345                    |                                        |                    |                                 |        |
|             |                    |                                |                                        |                    | Deep file have                  |        |
|             |                    |                                |                                        |                    | or                              |        |
|             |                    |                                |                                        |                    | Salast files                    |        |
|             |                    |                                |                                        |                    | Select lifes                    |        |
|             |                    |                                |                                        |                    |                                 |        |
| Comment     |                    |                                |                                        |                    |                                 |        |
|             |                    |                                |                                        | le                 |                                 |        |
|             |                    |                                |                                        |                    |                                 |        |
|             |                    |                                |                                        |                    |                                 |        |
|             |                    |                                |                                        |                    |                                 |        |
|             |                    |                                |                                        |                    |                                 |        |
| Subr        | mit Save           | e for Later Cancel             |                                        |                    |                                 |        |
|             |                    |                                |                                        |                    |                                 |        |
|             |                    |                                |                                        |                    |                                 |        |
| 4 0         |                    |                                |                                        |                    |                                 |        |
| 1. C        | lick the Se        |                                | button.                                |                    |                                 |        |
| ਂਊ          | Tip: If            | vou have not alrea             | adv completed an                       | d saved the form   | n, you can obtain a copy of the | e form |
|             | on the             | Documents page                 | (e.g., the MS-345                      | Acting Capacity    | Pay Request form or MS-27       |        |
|             | Excep              | tion Salary Guide F            | Request form).                         |                    |                                 |        |
|             | To dov             | wnload the file                |                                        |                    |                                 |        |
|             | 1.                 | Click the docume               | ent link in the top                    | left corner of the | page.                           |        |
|             | 2.                 | Open the file.                 | and save it to vo                      | ur computer or c   | other file location             |        |
|             | 0.                 |                                |                                        |                    |                                 |        |
| 2 S         | earch for :        | and upload the file            |                                        |                    |                                 |        |
| 3. Ei       | nter a con         | nment for the attac            | hment. if desired.                     |                    |                                 |        |
|             |                    |                                | ····, ·· ····························· |                    |                                 |        |
| 4. C        | lick the <b>Sı</b> | ubmit Submit                   | button.                                |                    |                                 |        |

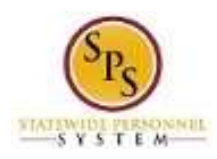

#### Next Step: HR Partner Approval

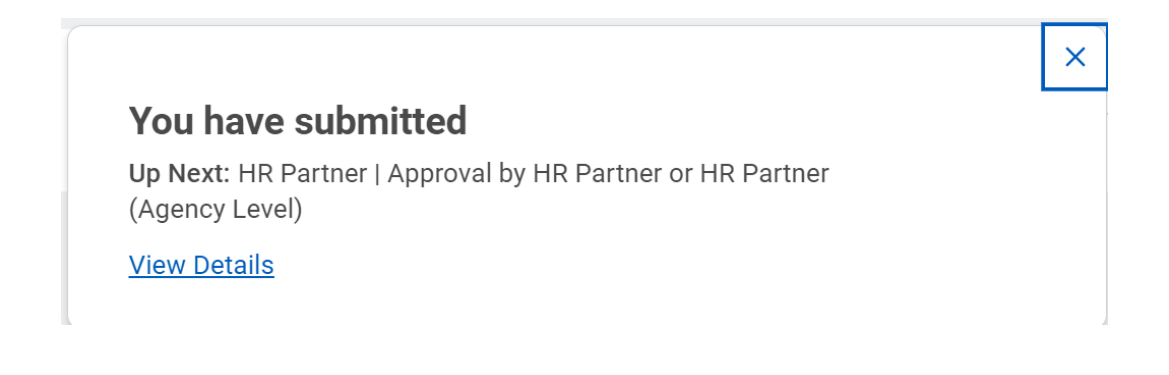

- 5. Your transaction has routed for approval. You can see the details of your proposed compation change by selecting view details" on the pop up (shown above).
  - **Information**: The compensation change must be approved. The approval routing is based on the reason code selected for the compensation change.
- 6. The System Task is complete.